รับเงินค่าธรรมเนียมการศึกษา, ค่าสมัคร และรับรายงานตัวนักศึกษาใหม่ ระดับบัณฑิตศึกษา ผ่านระบบอิเล็กทรอนิกส์

ขั้นตอนการปฏิบัติงานรับชำระเงินค่าธรรมเนียม

# 1) การรับซำระเงินค่าธรรมเนียมรายภาคเรียนผ่านทางธนาคาร

- 1.1 เข้าระบบบริการการศึกษา (REG) ระบบการเงิน
- 1.2 งานรับบริการทั่วไป/ข้อ 5 นำเข้าข้อมูลไฟล์ธนาคาร จากนั้นทำการเลือก CODE ธนาคาร
- 1.3 ระบุรหัส CODE/ ปีการศึกษา/ และทำการ IMPORT รายการชำระเงินจากไฟล์ที่ทาง

ธนาคารส่งมาให้

| URPhase Nate                 | nal Carl                    | 1                 | and the second                     |                                   |                    | -                  |             |               | _ 🖬 🕺  |
|------------------------------|-----------------------------|-------------------|------------------------------------|-----------------------------------|--------------------|--------------------|-------------|---------------|--------|
| File Edit Format             | View Help                   |                   |                                    |                                   |                    |                    |             |               |        |
| DDEF0973                     |                             | AS AT :           | IMB UANK<br>BILL PAY<br>25/08/2015 | CPOL<br>MENT BY COP<br>RUN-DATE 1 | 4PANY 1<br>28/08/2 | RLPORT<br>015      | (<br>Page 1 | COM CODI      | E      |
| BR.No .518 F<br>COMPANY : NW | RAJABHAT I<br>วิทยาลัยราชภู | NSTITU<br>0871901 | UTE SURATT<br>โรานี้ มัญชี2        | HANI S <mark>U</mark> BBR         |                    | 100000             |             |               |        |
| CUSTNO                       | CUSTINA                     | ML                |                                    | REFERENCE                         | NO.                | TRANS              | DAIL        | CREDIT DATE B | RANCIT |
| 57352 <mark>5110</mark> 20   | แบบรรรวัต                   | งย์ วาณีข         | 011601557                          | 25/08/20                          | 15 25/04<br>* 2    | 8/2015<br>3,000.00 | 451         | 23,000.00 CSH | ł .    |
| 57352517003                  | WHEN SAME                   | e Gardes          |                                    |                                   |                    |                    |             |               |        |
| 57352517000                  | แรงสาว รู้                  | งแกว ฟร           | 011694247<br>ามปัส                 | 25/08/20                          | 15 25/0            | 8/2015             | 583         | 23.000.00 CSH | t I    |
|                              |                             |                   | 011594189                          | 25/08/20                          | 15 25/00<br>* 4    | 8/2015<br>6,000-00 | 583         | 23,000.00 CSI | 1      |
| TOTAL TRAN                   | S. CASH                     | ITEM -            | 3                                  | AMOUNT -                          | 09.00              | 0.00               |             |               |        |
| TR                           | ITEM                        | 0                 | AMOUNT                             | 0.00                              |                    |                    |             |               |        |
| BR                           | IILM =                      | 0                 | AMOUNT :                           | 0.00                              |                    |                    |             |               | 1      |
| CI                           | 111 M =                     | 0                 | AMOUNT =                           | 0.00                              |                    |                    |             |               |        |
| TEI                          | ITEM =                      | 0                 | AMOUNT                             | = 0.00                            |                    |                    |             |               |        |
| ATM                          | ITEM                        | 0                 | AMOUNT                             | 0.00                              |                    |                    |             |               |        |
| IVB                          | ITEM -                      | 0                 | AMOUNT                             | - 0.00                            |                    |                    |             |               |        |
| INT/LPY/C                    | IU IILM                     | = 1               | 0 AMOL                             | JNI = 0                           | .00                |                    |             |               |        |
| MOH                          | IIEM =                      | 0                 | AMOUNT                             | = 0.00                            |                    |                    |             |               |        |
| (                            |                             |                   | III.;                              |                                   |                    |                    | _           |               |        |

| ทธ.อื่อนักซึ่งหา                                                                                                  |                                                                                                    |                                                        |                   |                 |                |                             |                   |                 |
|----------------------------------------------------------------------------------------------------|----------------------------------------------------------------------------------------------------|--------------------------------------------------------|-------------------|-----------------|----------------|-----------------------------|-------------------|-----------------|
| SRU                                                                                                    | REG(F30 DI C5<br>Dig MP36NKF LE                                                                                                    |                                                        | การเงินนักคื      | กษา             |                |                             |                   |                 |
| รางรับสร้างทำไป<br>พระสมัสสา<br>รอง แร้นสะกรับสร้ะ<br>รอง แระสมัส<br>ร้องสรรม<br>สัญญารรม<br>สัญญารรม<br>สัญญารรม | ารหารประจำวัด<br>1 ตระวลรายธราสราชริน<br>2 กับรักร จังง<br>2 กับรัดรไปปล่าจัญ<br>4 ตั้งมีผู้ผู้สารเราหาร<br>5 กับรัดรัญญาส์สารการ<br>1 ตั้งมีผู้มีร่างการศึกษา<br>7 กระบร.ค.ระวร25-มักศึกษา<br>8 กับรัดรัญญาส์สารการเรียกรัดงา | 🖃 » ศูพระมงศะเ<br>เร้าเข้าข้อมูล ไปเรื่องระกศ<br>รมการ | اتا<br>روز الماعد | stan sugatu     | ส์จากธาภาคาร [ | <b>S.</b> Example           | ្យារថក រទេយម Enor |                 |
| V Martin As-Ost<br>Vision Ref. Vertini 2 3<br>USEF ULLALINSA<br>SINCE 27/01/33 10.15                              | 5 ซัลเมินที่มาการตรงสุของอิกร)<br>1.1 ครารสะบระเดิมหนิดที่กรา<br><b>สิมพ์</b><br>1.1 โรซ์ตรีญกับบุค<br>1.2 โรซ์ตรีญการเรลิสมตรีกาก<br>1.3 โระคิมันส์ริงการราชกั<br>1.4 ลงสือมูลอิทธิกรากองกระกรก                               | <u>  515°1 346°415° 14   270</u>                       | 58991.0 (BL-9415) | มั่งหลิ(เอกราร) | Ref. Code      | ีส<าหะ (จังสมว.(จางเรือมูล) | รับทหารราชสิงหุว  | 3201 (K. (2). 2 |
| PASSVURU<br>BRLAK<br>LOGDUT                                                                                       |                                                                                                    |                                                        |                   |                 |                |                             |                   |                 |
|                                                                                                    |                                                                                                    | States:                                                | (+) (+)           |                 | II III         |                             |                   | •               |

- 1.4 เมื่อ IMPORT ไฟล์มาแล้ว ให้ทำการตัดบัญชี โดยไปที่ งานรับบริการทั่วไป /ข้อ 4 ตัดบัญชีจากธนาคาร
- 1.5 จากนั้นทำการเลือก CODE ธนาคาร/ใส่รหัสCODE/ ปีการศึกษา แล้วทำการตรวจสอบ รายชื่อ ยอดเงิน ของนักศึกษาว่าถูกต้องหรือไม่
- 1.6 เมื่อตรวจสอบเรียบร้อยแล้ว ให้ **กดตัดบัญชี**

| กระวัฒนักศึกษา               | y Kanada a Maria                                                                                                    |                   |                                        |                                            |           |                                   |                                               |                         |                      |                                    |
|------------------------------|----------------------------------------------------------------------------------------------------|-------------------|----------------------------------------|--------------------------------------------|-----------|-----------------------------------|-----------------------------------------------|-------------------------|----------------------|------------------------------------|
|                              | REG:F30-01-04<br>proBANKFAYMENT                                                                                                    |                   |                                        | การเงิน                                    | นักดีก    | 1 <b>114-1</b>                    |                                               |                         |                      |                                    |
| ง กรับบริมาณี                | <b>ગાકતા પ્રાયક્રદનૈગીપ</b><br>ી: ૧૬ગગઢવામાકમા જ ગાઢવેથ<br>૩: શ્રીયગાઢ ક્રિયનેપ<br>૩. શ્રીયગાઢ પ્રાયક્તિ ક્રોપ્ટ<br>4. સંગડેય, શ્રીપાર સ્વાપ્ય ભાષ |                   |                                        |                                            |           | SELEC                             |                                               |                         |                      |                                    |
| ร อง กรรเยาต<br>ทัตรธรณ์อื่น | 5 . พ.ศ. 25 มีขุดหยุดมาคาส                                                                                                    |                   | PAYMENT                                |                                            |           |                                   |                                               |                         |                      | - E 🔜                              |
| ข้อมูล ระบา.                 | 1:079538r,411970E1                                                                                                    | สัตย์เการ์        | sinneres?                              | LAKEY.                                     |           | 👿 กับราสบาร                       | มังกาม 🦛 ซึ่งหมด 🔿 ต                          | ลรีวลับ เ∩ รว           | ພື້ນໜໍ ຕາສສຄັດ       | ຟ ⊜.ຝຄາມລາຄ                        |
| 5 B JH 5001                  | 7 : สอบกามระเบอนเลาชายา<br>5 : เมิ่ม คัดขับเมลโลธีตา เอาหวัด สมัตร :                                                                               |                   | 1 11 1 1 2 4                           | in is                                      | _         | 17                                |                                               |                         |                      |                                    |
| ลานวิท <b>เสม</b> ⊂ช         |                                                                                                    | ទមាភាទ 🛙          | 1::::::::::::::::::::::::::::::::::::: | าหารไทยว่ากัด (เหลาะจ 🖉                    | รทัลดวบ   | ฤษาฟส์ธนาคาร                      | ปีการศึกษ                                     | n 2555  - 2             | ທິດມິດເບັ            | รายงาน                             |
|                              | 10 : คราวสะบระเบียนนิกรีกษา                                                                                                    | ิ่≉ำดีบุ่ง<br>▶ 2 | as ກິໄມ່ຕາປ                            | 5₩7%1* UalLoc<br>25/1/2559 25012016        | ic 80114: | ะ รถัสษณ์ ไราหบ้อง<br>58051502119 | (a) ชื่อพ.ศ.(ฐาหโอะูล)<br>มิยหละคะ            | ปรดเงินโอน<br>15.000.00 | ทำโล⊨ ปอดเผื∙<br>000 | #-ศึกศาโลษ อาระ<br>15.000.00 15.00 |
|                              | พิมพ์                                                                                                    | 3                 |                                        | 26/1/2659 26012016                         | ; V       | :80:1502202                       | เดือนธาะ วรัญบุบจ                             | 15 LUU JU               | UUJ                  | 151,001,00,151,01                  |
|                              | 1" : ไมส์ กัญ.ป็นชุก                                                                                                    | 28                | 31.591/30                              | 27/11/2518 27112115                        | 1         | 14012515063                       | -รีรัสน์ สูงหมู่เรระเ<br>เพื่อง เพราะ เปลี่ยง | 5,000.00                | 0.00                 | 5,000.00                           |
| and the second second        | 12 . โมส์ ทัญหามรทัสจักศึกษ                                                                                                    | 36                | 5.087.00<br>11591774                   | 27/11/2008 27 2016                         |           | -50-25-2028                       | 3198-1 98111-19831<br>014035551 0346574       | 5100.0                  | 003                  | 5100.0                             |
| V PREVEW REPURI              | 13 . โอส์ พัญที่ระการพิมพ์                                                                                                    | 58                | 31:591/00                              | 27/11/2558 27** 2015                       | 101       | 55052513132                       | เรียอา จัน⊤ร์. ศษร                            | 5,000.00                | 0 00                 | 5,000.00                           |
| House it                     | 11.4.4                                                                                                    | 5 B               | 3 :59 /00                              | 27/11/2558 27 2015                         | 同         | 56052505007                       | รีไฉริตน์ แบ่งอียจ                            | 5,000.00                | 0.00                 | 5,000.00                           |
| Vision Net Updata            | 14 . องของสามพราษทองมุ่ม กอง                                                                                                    | Z D               | n: 59 1/m                              | 27/11/2550 22112115                        |           | F60F25T5017                       | นี้โสพร ขาวประก                               | 5,000,00                | 0.00                 | 5,000,00                           |
| USER UPATIN'SA               |                                                                                                    | 3 B               | 31:591/00                              | 27/11/2558 27112015                        | 0         | 56352515011                       | ພວກວັນ. ຈັກສາພຄັດ                             | 5,000.00                | C 0 0                | 5,000.00                           |
| S MIL                        |                                                                                                    |                   | 31:5917JU                              | 27/11/2/558 27/12/15                       | 10        | 5635251E015                       | พัน ราวณี ตรีกร รอง                           | ETON TO                 | LUU                  | ELUU JU                            |
| 01462751707001012            |                                                                                                    | 118               | 8159120                                | 27/11/2518 27112115                        |           | 15312515022                       | วันธีพะกล่าง พร.สธ.ที่ส                       | 5,000 00                | 0.07                 | 5,000 00                           |
| 2                            |                                                                                                    | 11 B              | 31:591/30                              | 27/11/2558 2712215                         |           | 16312515009                       | ณังองจมิ สรักครั้งเกิดจ                       | E,C00.30                | 0 0 0                | E,C00.30                           |
| PASSWURD                     |                                                                                                    | 1210              | J :50 /JU<br>>- 59 - JOC               | 2//11/2550 27 2015<br>59 Mit ADD9 201-2516 |           | 550525cJ014                       | 24114528625                                   | 51.00.30                | 003                  | 5100.00                            |
| BREAK                        |                                                                                                    | 2 0               | 5.95 /JU<br>2.69 /JU                   | 20/11/2010 20 2119                         |           | 55052514012<br>55052515009        | ดสุรา ประพทธุราส<br>โด การ ตระเม็นสุรารเพื่อ  | E C00.00                | 0.03                 | E C00.00                           |
| LOCDUT                       |                                                                                                    | 40                | 1.50 - 20                              | 20/11/2550 20112115                        | 100       | 25022510027                       | a control 61 ani                              | 5 000 00                | 0.05                 | 5 000 00                           |
| LOUD'ST                      |                                                                                                    | 58                | 8-59-7T                                | 28/11/2558 2512715                         | 101       | F60F25T50T8                       | มนพระชาวางมาที่                               | E C00 70                | 0.07                 | 5,000,00                           |
|                              |                                                                                                    | 28                | 3 :59 /00                              | 29/11/2558 29 2015                         | 同         | 55052525011                       | กับการัษก์ กลวยงจ์                            | 5,000,00                | 0.00                 | 5,000,00                           |
|                              |                                                                                                    |                   |                                        |                                            |           |                                   |                                               |                         |                      |                                    |

 1.7 พิมพ์รายการใบเสร็จรับเงินเป็นชุด ไปที่งานรับบริการทั่วไป / ข้อ 11 ใบสำคัญรับเงิน เป็นชุด เลือกประเภทใบสำคัญ และเลขที่ใบเสร็จรับเงินที่ต้องการจะพิมพ์

| ากระดิฉนักศึกษา                   |                                        |                              |                             |                |                                 |                                |              |
|-----------------------------------|----------------------------------------|------------------------------|-----------------------------|----------------|---------------------------------|--------------------------------|--------------|
|                                   | FEG F30-01-21<br>proPFINTVOLCHERbyBock |                              | การเงินนักดึกษา             |                |                                 |                                |              |
|                                   | รามการประจำวัน                         |                              | çõ.                         |                |                                 |                                |              |
| 📕 งารเรียน จำกรทั่วไป             | ัวตรวจสลาแรกเหาหรืม                    |                              | m.                          |                |                                 |                                |              |
| รายงานเงินลล                      | 2. บันที่: จับงาย                      | _                            |                             | 5              |                                 |                                |              |
| รษาหมวินสุส เกิมเสิม              | ป : บันที่ๆแก้ไขไขสำคัญ                | EE proPRINTVOLICI (ERbyBook  |                             |                |                                 | 195                            |              |
| รษงกลารเงิน                       | 4 : ทัศษัญธิจากขณาคาร                  | ใบกำลังหมี่แรงด              |                             | 1เหล่าที่อยู   | BE1. ไข. สรีกรีบเร็จหม่ามา      | สารการระเด็นที่สุรที่สะศึกษา 🗍 | MBI 🖵        |
| รายงานรายได้                      | 5 . ถ้าเข้าซ้อมูลไฟด้อนาคา ร           | · · · ·                      |                             | ปีงบประเทณ     | 2568 เล่มที่(Gon 🚺              | ี ทีง "                        |              |
| <ul> <li>กัดมูลทาวิธีบ</li> </ul> | าษณีของการที่เรื่องการที่              |                              |                             |                |                                 |                                |              |
| าตรูอาจากเ                        | 7 : สอบถามระเมียนนักศึกษา              | <b>ปอรีม</b> 2ไมเลจ็จจับเงิน | DOUBLE Clic                 | k รายการเพื่อเ | ล่อ <mark>กพิมพ์</mark> ใบเสร็จ | [                              | มินพ์ถึงการเ |
| 515 91435 DA                      | (รุษมัยสุรุโต เพาะสุรุโตเออิตไทย์ (การ | รารายการ โดย                 | ີ 1.ເຊ ເສົາກິ(Gen) ໄດຍກິ(Ge | ก่ รษาลาจ      | ંગાનાં 🗌                        | ข่อสีกษา                       |              |
| งานรบรมลร                         | 9 . สัตภัณฑิชาา ธนาคาร(รับสมัคร)       | 28/10/07 15 97 JULALUK.      | SA 2556 1                   | 1 31.804. ±/   | 27/10/2057 55052506             | 013. จิจีษญา ซัมเทรี           |              |
|                                   | 11 ตรวจลอบระเบียนนักสึกษา              |                              |                             |                |                                 |                                |              |
|                                   | สมห์                                   |                              |                             |                |                                 |                                |              |
|                                   | ี่ 1 : รับสำคัญเป็นชุก                 |                              |                             |                |                                 |                                |              |
|                                   | 2 : รับสำคัญ*ามรรัสนักศึกษา            |                              |                             |                |                                 |                                |              |
|                                   | 13 : รับสำคัญที่ระการพิมพ์             |                              |                             |                |                                 |                                |              |
| VisionNet Vasion 2.2              | < : ส่งข้อมูลน่กล้ายาดองๆนอยส.         |                              |                             |                |                                 |                                |              |
| 1811FJL12L-DCS2                   |                                        |                              |                             |                |                                 |                                |              |
| S NCE: 27/0 /5E 10: 8             |                                        |                              |                             |                |                                 |                                |              |
|                                   |                                        |                              |                             |                |                                 |                                |              |
| PASSVURD                          |                                        |                              |                             |                |                                 |                                |              |
| BREAK                             |                                        |                              |                             |                |                                 |                                |              |
| LOGOUT                            |                                        |                              |                             |                |                                 |                                |              |
|                                   |                                        |                              |                             |                |                                 |                                |              |
|                                   |                                        |                              |                             |                |                                 |                                |              |

## 2) การรับชำระเงินค่าธรรมเนียมรายภาคเรียนผ่านเคาร์เตอร์เซอร์วิส

- 2.1 เข้าไปที่ https://counterservice.co.จะได้ดังรูป
- 2.2 ใส่Username และPassword

|                         |                                                                                                    |                      | - 0                           |
|-------------------------|----------------------------------------------------------------------------------------------------|----------------------|-------------------------------|
| Causta Senior Co. Millo |                                                                                                    | C Search             | <i>₽</i> • • ★ ¤              |
| Counter Ser             | rvice Co., Ltd.                                                                                                    |                      | ()<br>เคาน์เตอร์<br>เชอร์วิส  |
|                         | .: CLIENT ONLINE :.                                                                                                    |                      |                               |
| 60                      | USER NAME<br>PASSWORD                                                                                                    | : ssu<br>:<br>Submit |                               |
| <b>√</b> eriSign'       | Counter Service Home Page   Term & Conditions   Security & Privacy<br>@ 2002 Counter Service Co., Ltd. All Rights Reserved | R Prof.              | S Bookmany                    |
| 📀 🧀 o 🚞 🌍 🖷 🤗 V         | Kaspersky Total Security                                                                                                   | 0                    | EN ~ 🗊 🎮 40 10:00<br>9/3/2563 |

# 2.3 จากนั้นจะเข้าหน้าจอที่วางข้อมูลและรายงานการชำระเงิน

| Counter Service Co.,Ltd × | A all asp                                                                                                    | -                                                                           | - 📾 🛪 🔰 Search                                                                                                    | ,                     | 2 - 0 57 5 |
|---------------------------|----------------------------------------------------------------------------------------------------|-----------------------------------------------------------------------------|----------------------------------------------------------------------------------------------------|-----------------------|------------|
|                           |                                                                                                    |                                                                             |                                                                                                    | LOG OUT C             |            |
| เคานเตอร์                 |                                                                                                    |                                                                             |                                                                                                    | . : CLIENT ONLINE : . |            |
| Home                      | alaganastuahas / Payment                                                                                                    | Info Silariu / Report                                                       | Change Password                                                                                                    |                       |            |
|                           |                                                                                                    |                                                                             |                                                                                                    |                       |            |
|                           | มหาวิท                                                                                                    | ยาลัยราชภัฏสุราษฏร์ธ                                                        | านี                                                                                                    |                       |            |
|                           | File Name                                                                                                    | Size                                                                        | Date                                                                                                    |                       |            |
|                           | A 7040302.zip                                                                                                    | 316 KB                                                                      | 02/03/2020 04:33:60                                                                                                    |                       |            |
|                           | A 7040303.zip                                                                                                    | 381 KB                                                                      | 03/03/2020 04.38.11                                                                                                    |                       |            |
|                           | A 7040304 zip                                                                                                    | 487 KB                                                                      | 04/03/2020 04:40:11                                                                                                    |                       |            |
|                           | .# 7040305.zip                                                                                                    | 306 KD                                                                      | 05/03/2020 04:35:57                                                                                                    |                       |            |
|                           | 1040306 zip                                                                                                    | 316 KB                                                                      | 08/03/2020 04:37:00                                                                                                    |                       |            |
|                           | A 7040307.zip                                                                                                    | 382 KB                                                                      | 07/03/2020 04:36:51                                                                                                    |                       |            |
|                           | 1040308.zip                                                                                                    | 740 KB                                                                      | 08/03/2020 04:37:47                                                                                                    |                       |            |
|                           | A 7040309 zip                                                                                                    | 321 KB                                                                      | 09/03/2020 04:34:55                                                                                                    |                       |            |
|                           | A Report_02_03_2020 zlp                                                                                                    | 229495 KB                                                                   | 02/03/2020 06:27:00                                                                                                    |                       |            |
|                           | A Report 03 03 2020 20p                                                                                                    | 229602 KB                                                                   | 03/03/2020 05:42:01                                                                                                    |                       |            |
|                           | A Report_04_03_2020.2ip                                                                                                    | 229655 KB                                                                   | 04/03/2020 06:33:13                                                                                                    |                       |            |
|                           | A Report_05_03_2020.zip                                                                                                    | 230633 KB                                                                   | 05/03/2020 06:30:33                                                                                                    |                       |            |
|                           | A Report 06 03 2020 zip                                                                                                    | 230446 KB                                                                   | 06/03/2020 06:34:54                                                                                                    |                       |            |
|                           |                                                                                                    |                                                                             | 07/00/0000 08:00 68                                                                                                    |                       |            |
|                           | & Report_07_03_2020 zip                                                                                                    | 231360 KB                                                                   | CONTRACTOR CONTRACTOR                                                                                                    |                       |            |
|                           | Report_07_03_2020.zip Report_08_03_2020.zip                                                                                                    | 231360 KB<br>231998 KD                                                      | 08/09/2020 05:27:44                                                                                                    |                       |            |
|                           | <ul> <li>Report_07_03_2020.zip</li> <li>Report_00_03_2020.zip</li> <li>Report_00_03_2020.zip</li> </ul>                                        | 231360 KD<br>231998 KD<br>231100 KB                                         | 08/00/2020 06:27:44<br>09/03/2020 06:26:13                                                                                                    |                       |            |
|                           |                                                                                                    | 231360 KB<br>231998 KB<br>231100 KB<br>302 KB                               | 08/00/2020 06:27:44<br>09/03/2020 06:26:13<br>02/03/2020 04:63:37                                                                                             |                       |            |
|                           |                                                                                                    | 231360 KB<br>231998 KB<br>231100 KB<br>302 KB<br>338 KB                     | 08/00/2020 05/27:44<br>09/03/2020 05/27:44<br>09/03/2020 06/26:13<br>02/03/2020 04:53:37<br>03/03/2020 04:59:11                                               |                       |            |
|                           | Report_07_03_2020 zip     Report_06_03_2020 zip     Report_06_03_2020 zip     SSU00_02032020 zip     SSU00_03032020 zip     SSU00_03032020 zip | 231960 KB<br>231968 KB<br>231100 KB<br>302 KB<br>338 KB<br>397 KB           | 08/00/2020 06:27:44<br>09/00/2020 06:26:13<br>02/00/2020 04:53:37<br>03/00/2020 04:59:11<br>04/00/2020 04:59:11                                               |                       |            |
|                           | Report_00_02_2020 zip     Report_00_02_2020 zip     Report_00_02_2020 zip     SSU00_02032020 zip     SSU00_02032020 zip     SSU00_04032020 zip | 231980 KB<br>231990 KB<br>231100 KB<br>302 KB<br>338 KB<br>397 KB<br>337 KB | 01003/2020 06/27/44<br>00/03/2020 06/26/13<br>02/03/2020 04/26/13<br>02/03/2020 04/26/13<br>03/03/2020 04/26/03<br>06/03/2020 04/26/03<br>06/03/2020 04/26/03 |                       |            |

10.5 · | A' A' | 20 | = · = · 带带斜机 A 33 6 Asebecete Asebecete Asebece Asebece Asebece Asebece Asebecete Substantia States States States Asebecete Asebecete States Asebecete Asebecete Asebe tio unuit le chen -■ 議 (話+ ) △+ 田+ เปลี่ยน ลักษณะ -100 มหาวิทยาลัยราชภัฏสุราษฎร์ชานี0994000565755 120200308704 D043522(11)E840103100985 034829A20200307110524000015490000+001030000 01549 5913601001140 017189515 в020000001900010167518471 D076821B118410002A0691 005881A20200307140541000000170000+001350000+0000000000000017 6212403302148 017001686 B02000001900010175303751 D076821B118410002A0691 005883A20200307140841000000180000+001350000+0000000000000018 6212403302120 017011990 в020000001900010175303751 D076821B118410002A0691 005885A20200307141017000000190000+001350000+000000000000019 6212403302119 017011834 в020000001900010175303751 D084502B11840000200074 021242A20200307145554000003460000+001030000+000000000000000346 6207205002220 016997108 B02000001900010108450161 p084502b11840000200074 021244A20200307145731000003470000+001030000+0000000000000347 6207205002228 017000985 B020000001900010108450161 D105552B11840000201751 107726A20200307141937000001640000+000970000+000000000H000164 5807881001131 017193202 B020000001900010110555742 p111381p118400002022247 108512A20200307190004000000160000+001030000+0000000000000016 6016209002301 017024506 B020000001900010108794552 📖 🥹 🚺 🕗 🗱 🛛 Kaspersky Total Security - 12 P (r) 6 0

2.4 ดาวน์โหลดไฟล์และปริ้นไฟล์เอกสารตามวัน/เดือน/ปี

2.5 นำไฟล์ที่ดาวน์โหลดมาลงระบบ REG ไปที่ข้อ 5 นำเข้าข้อมูลไฟล์ธนาคาร

| CDLL                                    | REG/F30/01-04                      | การเงินนักศึกษา |  |
|-----------------------------------------|------------------------------------|-----------------|--|
| eRegistrar                              | posed Anteri                       |                 |  |
|                                         | รายการประจำวัน                     | 55              |  |
| งานสับบสิการทั่วไป                      | 1 : พรรจสถานะทางกาหลิน             |                 |  |
| รายราวและสมสต                           | 2 : 5win/su/ss                     |                 |  |
| รายงานการเงิน                           | 4 Enterfactoria                    | m.              |  |
| สายสายสายได้                            | 5 : บันทั่งที่สมมให้สาราคาร        | ·               |  |
| ข้อมูลหนึ่สิน                           | 6 : พัฒนิมชีพมาเพ็กษา              |                 |  |
| ข้อมูลระบบ                              | 7 : ສອນຄາມສະເຊີຍເໝົາອັກນາ          |                 |  |
| FIEISTINSEUD                            | 8 . นำเข้าขัญลไฟล์อนาคาร(รับสมัคร) |                 |  |
| งานรับสมคร                              | 9 : พัฒนิมูชิจารธนาคาร(รียสมัคร)   |                 |  |
|                                         | 30:พรวจสอบระเอียนมักศึกษา          | 2               |  |
|                                         | พิมพ์                              | C               |  |
|                                         | 11 : โบล์กคัญเป็นชุด               |                 |  |
| PREVEN REPORT                           | 12 : จะสาพธุศาสตรรณสาย             |                 |  |
| Variation 2.0                           | 1.3. (Jan Hagn Star 1990) N        | -               |  |
| VisionNet                               | 14. autogeneraliz restju rizn.     |                 |  |
| USER NEHAWAN HI<br>SHUTE 09403451 09 59 |                                    | 2               |  |
|                                         |                                    |                 |  |
| PASSWORD                                |                                    |                 |  |
| BREAK                                   |                                    |                 |  |
| LOGOUT                                  |                                    | Enter number    |  |

4

| V การเวินนักศึกษา<br>∶ินซู้ม นฏ่ใช นุบรก รรูเบียน หูนำต่าง มี | nsi ini ini ini ini ini ini ini ini ini          | 0.04046                                                                               |                                                   | <ul> <li>จับที่สำความขอดวามข่อยาหใ</li> </ul> |
|---------------------------------------------------------------|--------------------------------------------------|---------------------------------------------------------------------------------------|---------------------------------------------------|-----------------------------------------------|
| 14 H L -                                                      |                                                  |                                                                                       |                                                   |                                               |
|                                                               | การเงินนักสึกษา                                  |                                                                                       |                                                   |                                               |
|                                                               | เร็กเข้าข้อมูลไม่ไข้สามาศาส                      | C                                                                                     | B NANJIGUNE Error IMPORT                          |                                               |
|                                                               | รับการ (สิทธิสารราช) (สิทธิสารราช) (สิทธิสารราช) | 10 รกลาวบศูมาและากอากการ บทารแกษ<br>ช้วยเส.[อนาการ] Ref.Code มากนะ เรลียนส.[ธานร้อมูอ | n - วนทบาระ<br>a) ชื่อนดะ(ถานข้อมูล) มออเว็นโอน ค |                                               |
|                                                               |                                                  |                                                                                       |                                                   |                                               |
|                                                               |                                                  |                                                                                       |                                                   |                                               |
|                                                               |                                                  |                                                                                       |                                                   |                                               |
|                                                               |                                                  |                                                                                       |                                                   |                                               |
|                                                               |                                                  |                                                                                       |                                                   |                                               |
|                                                               |                                                  |                                                                                       |                                                   |                                               |
|                                                               |                                                  |                                                                                       |                                                   |                                               |
|                                                               |                                                  |                                                                                       |                                                   |                                               |
|                                                               |                                                  |                                                                                       |                                                   |                                               |
|                                                               |                                                  |                                                                                       |                                                   |                                               |
|                                                               | stideu: 10 0 0 0 0 0 0 0                         | 4                                                                                     |                                                   |                                               |
|                                                               |                                                  |                                                                                       |                                                   |                                               |
| มุมมองท่อร้ม                                                  |                                                  |                                                                                       |                                                   | NUM                                           |
| 🥱 é o 🚞                                                       | 💿 🖳 🤣 🕅 🗵                                        | <ul> <li>Improve Security</li> </ul>                                                  | EN EN                                             | <ul> <li></li></ul>                           |

-เลือก BB5 เคาร์เตอร์เซอร์วิส (7-11) ระบุ วัน/เดือน/ปีและIMPORTข้อมูลดังภาพ

เลือก BB5 เคาร์เตอร์เซอร์วิส(7-11) ระบุ วัน/เดือน/ปีและตัดบัญชีข้อมูลดังภาพ

| allen allen alenne Tarmer Tr |                                                                                                    |     |
|------------------------------|----------------------------------------------------------------------------------------------------|-----|
| 233 B                        |                                                                                                    |     |
|                              | สาราวิเนนิตศึกษา                                                                                                    |     |
|                              | 🗐 prgBANKPAYMENT                                                                                                    |     |
|                              | สี่งเป็นเข้าเป็นมาสาม                                                                                                    |     |
|                              |                                                                                                    |     |
|                              | ธนาการ 83 เการ์แลล์เชลร์ช 7-11 💌 รหิส์กวนทุม1ฟส์ชนาการ ชิการศึกษา (262 - 2 ) พดชญช รายสาน                                |     |
|                              | สำลับ เรขที่(Gen) วันที่อ่างะ DbCode สถานะ รรัสนส (รามร้อมูล) ช้อนศ (รามร้อมูล) ขอดเงินโลน ค่าโอน ขอดเงิน-สิกค่าโอน ภาพ: |     |
|                              |                                                                                                    |     |
|                              |                                                                                                    |     |
|                              |                                                                                                    |     |
|                              |                                                                                                    |     |
|                              |                                                                                                    |     |
|                              |                                                                                                    |     |
|                              |                                                                                                    |     |
|                              |                                                                                                    |     |
|                              |                                                                                                    |     |
|                              |                                                                                                    |     |
|                              |                                                                                                    |     |
|                              |                                                                                                    |     |
|                              |                                                                                                    |     |
|                              |                                                                                                    |     |
|                              |                                                                                                    |     |
|                              |                                                                                                    |     |
|                              |                                                                                                    |     |
|                              | example if ( ) ) ) )                                                                                                    |     |
|                              | Logour                                                                                                    |     |
|                              | Course Courses                                                                                                    |     |
|                              |                                                                                                    |     |
|                              |                                                                                                    |     |
| lafa                         |                                                                                                    | NUM |

#### 3) พิมพ์รายงานการรับชำระเงินประจำวัน

 กรณีชำระผ่านทางธนาคารไปที่ ระบบการเงิน /รายงานเงินสด /ข้อ 5 รายการรับ - จ่าย จำแนกตามใบสำคัญ และข้อ 15 สรุปจำนวนเงินรับ-จ่ายจำแนกตามผู้รับเงินรายคน ตามใบสำคัญ

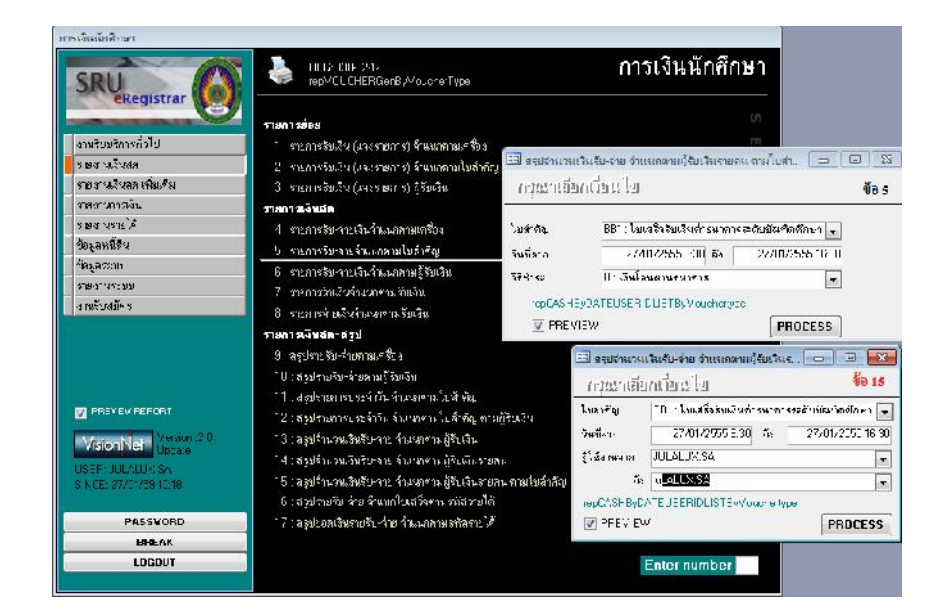

รายงานจำแนกประเภทใบสำคัญรับเงิน

- BB1 : ค่าลงทะเบียนเรียนชำระผ่านธนาคารทหารไทยธนชาต Com Code 804
- BB2 : ค่าสมัครนักศึกษาใหม่ชำระผ่านธนาคารทหารไทยธนชาต Com Code 2061
- BB3 : ค่าลงทะเบียนเรียนชำระผ่านธนาคารกรุงไทย Com Code 80393
- BB4 : ค่าสมัครนักศึกษาใหม่ชำระผ่านธนาคารกรุงไทย Com Code 80395
- BB5 : ค่าลงทะเบียนเรียนชำระผ่านเคาร์เตอร์เซอร์วิส

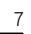

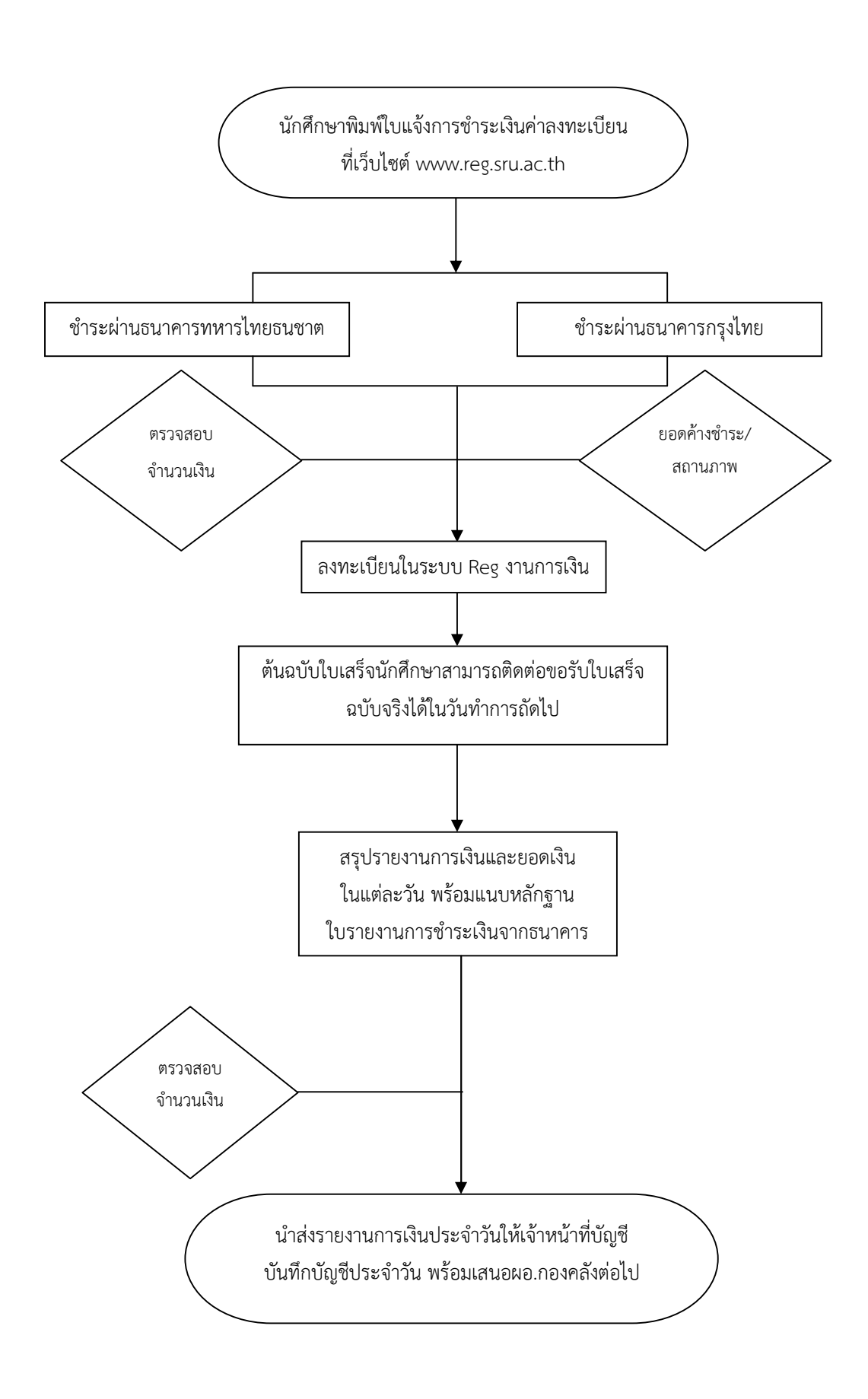

# ขั้นตอนการปฏิบัติงานรับชำระเงินค่านักศึกษาใหม่

### 1) รับสมัครนักศึกษาใหม่ระดับบัณฑิตศึกษา โดยสมัครผ่านธนาคาร

- 1.1 การรับสมัครนักศึกษาใหม่ผ่านทางธนาคารนั้น จะต้องทำการดาวน์โหลด COM CODE ที่ธนาคารส่งมาให้ทุกครั้ง ผ่านอีเมลล์ลงเครื่องคอมพิวเตอร์ก่อนตัดบัญชี
- 1.2 การนำไฟล์ธนาคารเข้าระบบจัดรับนักศึกษาไปที่ระบบรับนักศึกษา/จัดรับนักศึกษาใหม่/
   ข้อ 6 นำเข้าข้อมูลจากระบบเว็ป

| erupturanten                                                                    | REG.FSC.C1.81<br>p.CE-ar p.ci (                                                                                                    | ระบบรับนักศึกษา                                                                                        |                                                                      |                                                                                                    |
|---------------------------------------------------------------------------------|----------------------------------------------------------------------------------------------------|----------------------------------------------------------------------------------------------------|----------------------------------------------------------------------|----------------------------------------------------------------------------------------------------|
|                                                                                 | มีอยูลมีสมิทร<br>1. วันก็กษณณ์สมักร<br>2. รับการโอเรียว                                                                                                    | Importmentment<br>นำเป้าปัญญาทากระบบ vVeb                                                              | ประเมณาเรลเบิคร 400.1.2. โทษากาปอดี<br>ประเมณณ์หม้อ ∀่ะเจ้าเข้าเพริง | 🔽 จะแจ็นที่ ประวังว่าสามาร์<br>ราสเตราหล่ายเว็น ฟิรร่าสม่งสังหลัง<br>ราสเตราหลายเว็น ฟิรร่าสม่งสังหลัง |
| รัสลาปซิประ<br>วงทางโลป้าง<br>วงทางโลป้าง<br>วงทางโลป้าง<br>สัญญายา<br>วงทรงโนร | <ul> <li>รามาากรุญ (ค.ศ.)</li> <li>รามเราะหมู่ได้มีระทุกราชาการไหก</li> <li>รามาากรรม (ค.ศ.)</li> <li>รามาากรรม (ค.ศ.)</li> </ul> | <ul> <li>ปัตรุปประห. 350 ประเทศ สรามราชางายใ</li> <li>▶ 30000237231 J Y:พังธ์ก H: ช่างหวัดห</li> </ul> |                                                                      | รักสรีล (จริงไปเชงสรี) เมษรไกะ<br>จราวที่ราวงคร UUU UU1-03435                                          |
| grimsvevincient<br>VisionNet<br>Ustra Justov (sa<br>SHC2: 08/03/33:14:0         | รั. มีมรักษณณตระเทานาร ปริย                                                                                                    |                                                                                                    |                                                                      |                                                                                                    |
| PASSYORD<br>BREAK<br>LOGDUT                                                     |                                                                                                    | vec2au M + 1 ► M F# +m 1<br>Avia .5autru5ar<br>*                                                       | ง สามาริมา สาวารงาน<br>สามาริมา สาวารงาน<br>สาวาริมาสาวารเร็จริงสอา  | s Fan                                                                                                  |
|                                                                                 |                                                                                                    | ention: [16] 4 [1] [1] [1] [1] [2] son 1<br>""Quàn d'realminnaire documántía - N mer danne             | า<br>การเงิน - N เก่าอื่น และเทคนีอรงแก้ระบุได้ มักปีบรมด            | สขาสังหนึ่งหนึ่งที่หนึ่ง ๆ *** <u>นักบัง</u>                                                           |

โดยกรอกรายละเอียด - ประเภทการรับสมัคร : 4000 ป.โท พิเศษ 4001 ป.โท ปกติ / จากวันที่ : ให้ใส่วันที่รับเปิดรับสมัครวันแรก / ประเภทนำเข้า : รอนำเข้า / สถานะทางการเงิน : ชำระเงินแล้ว /เลือกรายชื่อนักศึกษาที่จ่ายผ่านธนาคาร / กด นำเข้า 1.3 การนำไฟล์ธนาคารเข้าระบบการเงิน เปิดระบบการเงิน /งานรับบริการทั่วไป / ข้อ 8.
 นำเข้าข้อมูลไฟล์ธนาคาร (รับสมัคร)

| การอันมักศึกษา          |                                                           |                                                                               |                                       |                                                                                                    |
|-------------------------|-----------------------------------------------------------|-------------------------------------------------------------------------------|---------------------------------------|----------------------------------------------------------------------------------------------------|
|                         | FigHIUANK LLN IF                                          | ร <mark>เ∃ pogIMPBANKELEENTE</mark> ¥<br>เร้าเข้าข้อบูล ไปส์ขระเศกษ(วัยสมีลก) | สีล่งฟล์ที่ภาธิงสาเล็ก                | attante ante a constante a constante a constante a constante a constante a constante a constante a constante a |
| State State State State | 🦉 รายการประส์กวิน                                         | 5- 4 1                                                                        | site applications                     | ો કોર ગામમેં શાક્ર 🔄 👘 🕺 🖓                                                                                     |
| งานรักท วิภาจทั่วไม่    | 1 ครวจสถานอการาชจัน                                       | รัตรับ โซสรีสระ ปี ภาภ หลังสูงสัตร์เราเก                                      | กรไ ซึ่งกัสรโรมาการ์ ชุลามะ รสังกัสรั | (รามรั้วรู ชื่อผู้สร้างปรามรั้วหูง) อออกรินโล- จำโอน                                                           |
| ร องกมจินส์ข            | 2 อินที่กรีบล่าย                                          |                                                                               |                                       |                                                                                                    |
| รายการเกิดสุขาพัฒภิม    | 3 มีหว้าแก้ไขเมช่าสัญ                                     |                                                                               |                                       |                                                                                                    |
| รารหมรายได้             | < จักรัฐสีจากสาร                                          |                                                                               |                                       |                                                                                                    |
| 180,017-AR              | F น้าเส้าสัญญาไฟล์สมาสาร                                  |                                                                               |                                       |                                                                                                    |
| 80144500                | 6 จัดวัวเซิกุนกรลักบา                                     |                                                                               |                                       |                                                                                                    |
| STr 576255181           | 7 ลอมสามระเบียหว่าส้ามา                                   |                                                                               |                                       |                                                                                                    |
| 1 หรือสมักร             | 📃 ( ดำลำสีวัญลุโปล์อนการ(รีบสมัคร)                        |                                                                               |                                       |                                                                                                    |
|                         | <ol> <li>พิตย์กเสียากรพาการ(รียุสมัครร)</li> </ol>        |                                                                               |                                       |                                                                                                    |
|                         | 10 : ตรวจสอบระบวยเพิ่มพักษา                               |                                                                               |                                       |                                                                                                    |
|                         | พิมพ์                                                     |                                                                               |                                       |                                                                                                    |
|                         | 11 : โมสีกลัญเวิษาูค                                      |                                                                               |                                       |                                                                                                    |
| FREVEZ-BEPUHI           | 12 : ไปสำคัญทามรกัสมัทกึกบา<br>13 : ไปสำคัญเรื่องการกิมกั |                                                                               |                                       |                                                                                                    |
| VisionNel Costate       |                                                           |                                                                               |                                       |                                                                                                    |
| USETIAL ALEXCA          |                                                           |                                                                               |                                       |                                                                                                    |
| 5 NCE, 08/03/53 03 43   |                                                           |                                                                               |                                       |                                                                                                    |
| PARAURU                 |                                                           |                                                                               |                                       |                                                                                                    |
| BREAK                   |                                                           |                                                                               |                                       |                                                                                                    |
| LOCOUT                  | _                                                         | 721 ŬBM: [14 ] 4 ] [14 ] [14 ] [14 ]                                          | ۰ <u>،</u> ۳                          |                                                                                                    |
|                         |                                                           |                                                                               |                                       |                                                                                                    |

กรอกรายละเอียด - ธนาคาร : B2 : 2061 ธ.ทหารไทย/ระบุเทอม และปีการศึกษา วันที่ชำระ และรหัสควบคุมไฟล์จากธนาคาร : ระบุวันที่จ่ายเงินผ่านธนาคาร เช่น 06032015/IMPORT ไฟล์ธนาคารเข้ามา โดยเลือกไฟล์ UCP06/ตรวจสอบรายชื่อนักศึกษาที่สมัคร ให้ถูกต้องครบถ้วน/ปิดหน้าจอ

1.4 เปิดระบบการเงิน/งานรับบริการทั่วไป/ ข้อ 9 ตัดบัญชีจากไฟล์ธนาคาร (รับสมัคร) และกรอกรายละเอียดเช่นเดียวกับการนำไฟล์ธนาคารเข้าระบบการเงิน /ทำการ ตัดบัญชี
 1.5 การปริ้นใบเสร็จรับเงินค่าสมัครสอบนักศึกษาใหม่ ให้ปริ้นใบเสร็จเป็นชุด และดำเนินการ จัดส่งให้แก่นักศึกษาต่อไป

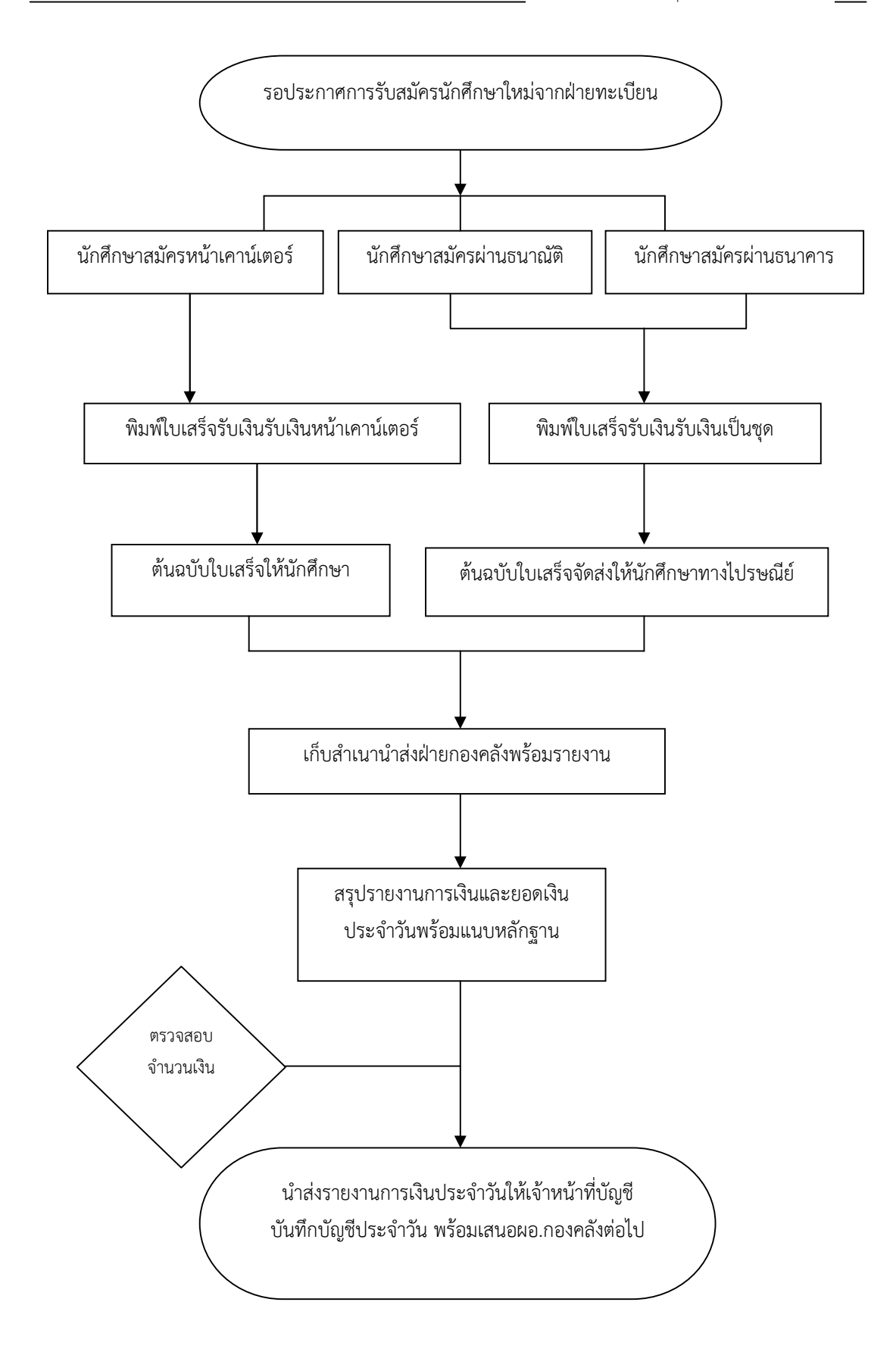